# CBS 250和350交换机:排除链路抖动故障

### 目标

本文介绍如何排除Cisco Business 350系列交换机上的链路抖动/端口抖动问题。

### 适用设备 |固件版本

- CBS250(产品手册)| 3.1(下载最新)
- CBS350(产品手册)| 3.1(下载最新)
- CBS350-2X(产<u>品手册)</u>| 3.1<u>(下载最新)</u>
- CBS350-4X(产<u>品手册)</u>| 3.1<u>(下载最新)</u>

### 目录

- <u>识别链路抖动</u>
- 确认您使用的是最新固件版本
- 检查设备的物理硬件(包括电缆)
- •<u>分析拓扑</u>
  - 。<u>哪些设备连接到交换机?</u>
  - <u>是端口还是设备?</u>
- 如何配置链路抖动预防
- <u>禁用节能以太网(EEE):</u>
- <u>禁用Smartport功能</u>

## 简介

链路抖动(也称为端口抖动)是指交换机上的物理接口持续上下运行的情况。这以每秒 三次或更多次的速率发生,持续时间至少为十秒。常见原因通常与电缆损坏、不受支持 或非标准电缆或小型封装热插拔(SFP)或其他链路同步问题有关。链路抖动可以是间歇 性的或永久的。

### 识别链路抖动

链路抖动在网络中很容易识别。某些设备的连接会断断续续。在交换机的系统日志中可 以看到和识别链路抖动。系统日志消息提供有关交换机内发生的事件、错误或任何严重 问题的信息。在查看Syslog时,请查找*Up和Down*条目,这些条目似乎在很短的时间内 背靠背。这些条目还将准确描述导致问题的端口,以便您对特定端口进行故障排除。

| RAM Memo                                            | ory                                 |          |             |  |
|-----------------------------------------------------|-------------------------------------|----------|-------------|--|
| RAM Memory L                                        | .og Table                           |          |             |  |
| Clear Loos                                          |                                     |          |             |  |
| Clear Logs                                          | l                                   |          |             |  |
| Log Index                                           | Log Time                            | Severity | Description |  |
| Log Index<br>2147482324                             | Log Time<br>2021-                   | Severity | Description |  |
| Log Index<br>2147482324<br>2147482325               | Log Time<br>2021-<br>2021-          | Severity | Description |  |
| Log Index<br>2147482324<br>2147482325<br>2147482326 | Log Time<br>2021-<br>2021-<br>2021- | Severity | Description |  |

### 确认您使用的是最新固件版本

固件是控制交换机操作和功能的程序。升级固件可提高设备的性能,从而提供增强的安 全性、新功能和漏洞修复。如果您开始遇到交换机问题,升级固件可以成为简单的解决 方案。

#### 第1步

转到状态和统计>系统摘要。

| Getting Started                           |
|-------------------------------------------|
| Dashboard                                 |
| Configuration Wizards                     |
| Search                                    |
| <ul> <li>Status and Statistics</li> </ul> |
| System Summary 2                          |
| CPU Utilization                           |

#### 步骤 2

在"*软件版*本"下,您将找到当前固件版本。

| System Summary      |                                                                                                    |                                       |                                                                                                    |
|---------------------|----------------------------------------------------------------------------------------------------|---------------------------------------|----------------------------------------------------------------------------------------------------|
| System Information  | Edit                                                                                                    | Software Information                  |                                                                                                    |
| System Description: | CBS350-24FP-4X 24-Port Gigabit PoE Stackable Managed Switch with 10G Uplinks                                                                                                    | Firmware Version (Active Image):      | 3.1.0.57                                                                                                    |
| System Location:    |                                                                                                    | Firmware MD5 Checksum (Active Image): | the state of the state of the s |
| System Contact:     |                                                                                                    | Firmware Version (Non-active):        | 3.1.0.57                                                                                                    |
| Host Name:          | And the second second se                                                                                                    | Firmware MD5 Checksum (Non-active):   | And the second second sec                                                                                                    |
| System Object ID:   |                                                                                                    | Locale:                               |                                                                                                    |
| System Uptime:      | the second second second second second                                                                                                    | Language Version:                     | 3.1.0.57                                                                                                    |
| Current Time:       | the state of the state of the s | Locale:                               |                                                                                                    |
| Base MAC Address:   | ALC: NOT THE REPORT OF THE REPORT OF THE REPORT                                                                                                    | Language Version:                     | 3.1.0.57                                                                                                    |
| Jumbo Frames:       | Trans.                                                                                                    |                                       |                                                                                                    |

#### 步骤 3

导航至<u>Cisco.com上的CBS350下载,</u>并检查可用的最新版本。如果您没有最新版本,请 更新固件。<u>单击以获取有关此过程的分步说明</u>。

### 检查设备的物理硬件(包括电缆)

测试端口上使用的所有电缆。要确认电缆是否正确,请参阅此处找到的设备数据表。

#### 第1步

尝试更改电缆和监控。如果问题仍然存在,请继续执行下一步。

更改为高**级模式**。

| B | admin | English | ~ | Advanced ~ | 8 | 0 |  |
|---|-------|---------|---|------------|---|---|--|
|   |       |         |   | Basic      |   |   |  |
|   |       |         |   | Advanced   |   |   |  |
|   |       |         |   |            |   |   |  |

步骤 3

转至状态和统**计信息>诊断>铜缆测试**。

| Status and Statistics            |
|----------------------------------|
| System Summary                   |
| CPU Utilization                  |
| Port Utilization                 |
| Interface                        |
| Etherlike                        |
| GVRP                             |
| 802.1x EAP                       |
| ACL                              |
| Hardware Resource<br>Utilization |
| Health and Power                 |
| SPAN & RSPAN                     |
| Diagnostics                      |
| Copper Test 3                    |
| Optical Module<br>Status         |

#### 步骤 4

选择一个端口,然后按**铜缆测试**。

| Copper Test                                                                      | 2 Copper Test |
|----------------------------------------------------------------------------------|---------------|
| Select the port on which to run the copper test.<br>Port: Unit 1 - Port GE16 - 1 |               |
|                                                                                  |               |

#### 步骤 5

系统将显示警告,说明端口将在短时间内关闭。Click **OK**.

| Te | st Copper Ports                                                                                            |    | Х      |
|----|----------------------------------------------------------------------------------------------------|----|--------|
| A  | The port is shut down during the brief testing period.<br>Click OK to continue or Cancel to stop the test. |    |        |
|    | Don't show me this again                                                                                   |    |        |
|    |                                                                                                    | ОК | Cancel |

将显示结果。如果它显示一切正常,则可能不是电缆。如果结果不正确,请更改电缆并 重复铜缆测试以确认电缆不是电缆。

| Test Results                                                                    |      |
|---------------------------------------------------------------------------------|------|
| Last Update:<br>Test Results:<br>Distance to Fault:<br>Operational Port Status: | Down |

# 分析拓扑

要确认这是物理问题,而不是交换机上的配置,请回答以下问题:

哪些设备连接到交换机?

分析连接到交换机的每台设备,看看这是否是问题所在。您是否遇到过这些设备的任何 问题?

#### 是端口还是设备?

- ・将其他设备连接到该端口,查看问题是否继续存在。如果是设备,您可能需要联系该设备 的支持管理人员。
- 将设备连接到其他端口,以查看它是否导致其他端口出现问题。如果您发现它是端口,则 需要确定它是配置还是物理问题。

### 如何配置链路抖动预防

在链路抖动情况下,链路抖动预防可最大限度地减少对交换机和网络运营的中断。它通 过自动将遇到过多链路抖动事件的端口设置为err-disable来稳定*网络拓扑*。此机制还提 供调试和查找抖动的根本原因的时间。系统会发送系统日志消息或简单网络管理协议 (SNMP)陷阱,以发出有关链路抖动和端口关闭的警报。只有在您或系统管理员明确启用 时,该接口才会再次激活。

#### 第1步

登录您的交换机Web用户界面(UI)。

|                                             | cisco                                                                                                    |                                                |
|---------------------------------------------|----------------------------------------------------------------------------------------------------|------------------------------------------------|
|                                             | Switch                                                                                                    |                                                |
|                                             | admin                                                                                                    |                                                |
|                                             |                                                                                                    |                                                |
|                                             | English 🖌                                                                                                    |                                                |
|                                             | Log In                                                                                                    |                                                |
| © 2020-                                     | 2021 Cisco Systems, Inc. All Rights I                                                                        | Reserved.                                      |
| Cisco, Cisco Systems<br>trademarks of Cisco | , and the Cisco Systems logo are reg<br>Systems, Inc. and/or its affiliates in t<br>certain other countries. | gistered trademarks or<br>he United States and |

#### 更改为高**级模式**。

| 💾 admi | n English | ~ | Advanced ~ | 8 | 0 | • |
|--------|-----------|---|------------|---|---|---|
|        |           |   | Basic      |   |   |   |
|        |           |   | Advanced   |   |   |   |
|        |           |   |            |   |   |   |

#### 步骤 3

#### 转至"端口管理">"端口设置"。

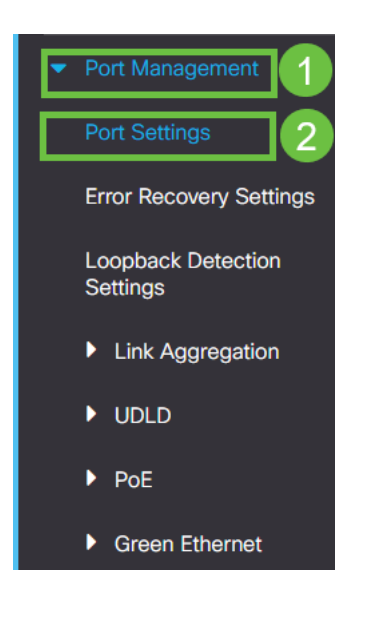

#### 步骤 4

选中Link Flap Prevention的Enable框。按Apply。

| Port Settings                                          |                                                         |           |          |   | 2 Apply Cancel |
|--------------------------------------------------------|---------------------------------------------------------|-----------|----------|---|----------------|
| Link Flap Prevention: C Enable<br>Jumbo Frames: Enable |                                                         |           |          |   |                |
| Jumbo frames configuration changes will take           | effect after saving the configuration and rebooting the | e switch. |          |   |                |
| 步骤 5                                                   |                                                         |           |          |   |                |
| 按保存图标                                                  | 保存 <b>配置</b> 。                                          |           |          |   |                |
| admin                                                  | English                                                 | ~         | Advanced | ~ |                |

# 禁用节能以太网(EEE):

检查拓扑、设备并启用链路抖动防御后,您仍然会遇到端口抖动,请尝试禁用节能以太 网(EEE)。 EEE的目的是以太网链路具有空闲时间和节省能源的机会。但是,并非所有 设备都与EEE 802.3AZ兼容,禁用它可能是最佳操作方法。

第1步

登录交换机Web UI。

|                                             | cisco                                                                                                    |                                                 |
|---------------------------------------------|----------------------------------------------------------------------------------------------------|-------------------------------------------------|
|                                             | Switch                                                                                                    |                                                 |
|                                             | admin                                                                                                    |                                                 |
|                                             |                                                                                                    |                                                 |
|                                             | English ~                                                                                                    | -                                               |
|                                             | Log In                                                                                                    |                                                 |
| © 2020-                                     | 2021 Cisco Systems, Inc. All Rights                                                                           | Reserved.                                       |
| Cisco, Cisco Systems<br>trademarks of Cisco | s, and the Cisco Systems logo are re-<br>Systems, Inc. and/or its affiliates in t<br>certain other countries. | gistered trademarks or<br>the United States and |

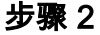

选择屏幕右上角的Advanced显示模式。

| B | admin | English | ~ | Advanced ~ | 8 | 0 | • |
|---|-------|---------|---|------------|---|---|---|
|   |       |         |   | Basic      |   |   |   |
|   |       |         |   | Advanced   |   |   |   |
|   |       |         |   |            |   |   |   |

转到端口管理>绿色以太网>属性。

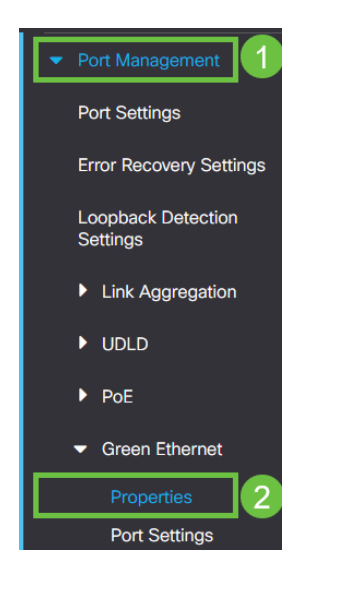

#### 步骤 4

取消选中启用框,禁用802.3节能以太网(EEE)。按应用。

| Proper                    | rties                                          |                                                            |                                        |                         |     |    |    |                | 6     | Apply    | Cancel | Reset Energy Saving Counter |
|---------------------------|------------------------------------------------|------------------------------------------------------------|----------------------------------------|-------------------------|-----|----|----|----------------|-------|----------|--------|-----------------------------|
| For the fun<br>you may ha | ctions and/or parame<br>ave to configure the c | ters configured on this page<br>orresponding port based pa | a to become effect<br>rameters on Port | tive,<br>Settings page. |     |    |    |                |       |          |        |                             |
| Energy Det                | lect Mode:                                     | Enable                                                     |                                        |                         |     |    |    |                |       |          |        |                             |
| Short Read                | h:                                             | Enable                                                     |                                        |                         |     |    |    |                |       |          |        |                             |
| Port LEDs:                |                                                | G Enable                                                   |                                        |                         |     |    |    |                |       |          |        |                             |
| 802.3 Ener                | rgy Efficient Ethernet (                       | (EEE): 🗌 Enable                                            |                                        |                         |     |    |    |                |       |          |        |                             |
| 步骤:                       | 5                                              |                                                            |                                        |                         |     |    |    |                |       |          |        |                             |
|                           | + <del>1.</del>                                |                                                            | <del>/_</del>                          | "                       | म्ब | += | /□ | +=             | -     | -        |        |                             |
|                           | 攵                                              | 1禾                                                         | _ <del>15</del>                        |                         | 2   | 你不 | 1禾 | 1 <del>5</del> | ЩC    | <u> </u> | 0      |                             |
|                           |                                                | admin                                                      | Eng                                    | llish                   |     |    | ~  | A              | dvanc | ed       | ~      |                             |

# 禁用Smartport功能

Smartport功能根据尝试连接的设备类型对该交换机端口应用预配置设置。Auto Smartport允许交换机在检测到设备时自动将这些配置应用到接口。但是,有时 Smartport可能检测到设备不正确,这可能导致端口抖动。为确保不发生这种情况,您可 以禁用Smartport功能。 导航至Smartport >属性。

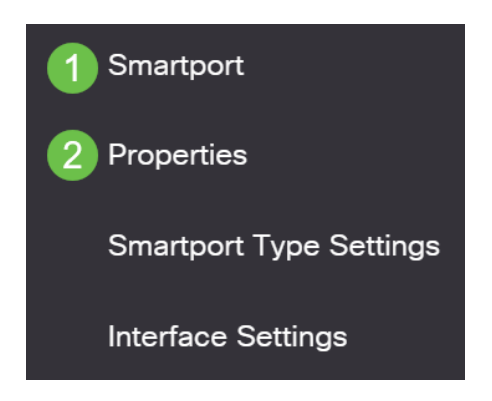

步骤 2

在此位置,您可以查看Smartport设置,或只是禁用功能(如果选择)。根据需要调整并 单击"**应用"**。

| Properties                                  |                                                                                |                                                     |                    | 2 | pply | Cancel |
|---------------------------------------------|--------------------------------------------------------------------------------|-----------------------------------------------------|--------------------|---|------|--------|
| Telephony OUI is currently disabled. Auto S | Smartport and Telephony OUI are i                                              | mutually exclusive.                                 |                    |   |      |        |
| Administrative Auto Smartport:              | <ul> <li>Disable</li> <li>Enable</li> <li>Enable by Auto Voice VLAN</li> </ul> | Operational Auto Smartport:                         | Disabled           |   |      |        |
| Auto Smartport Device Detection Method:     | <ul><li>✓ CDP</li><li>✓ LLDP</li></ul>                                         | Operational CDP Status:<br>Operational LLDP Status: | Enabled<br>Enabled |   |      |        |

#### 步骤3(可选)

有关更多选项,请将"显示模式"从"基本"更改为"**高级"**。此位置位于屏幕的右上角。

| Q    | admin        | English                | ~ | Basic ~    |
|------|--------------|------------------------|---|------------|
|      |              |                        |   | Advanced   |
| 步骤 4 |              |                        |   |            |
| 要表   | <b>永</b> 久保存 | 配置,请单击"保存 <b>"图标</b> 。 |   |            |
|      | admin        | English                | ~ | Advanced ~ |

# 结论

在网络中,链路抖动可能会削弱网络,通过本文档,您已学习了如何诊断、预防和帮助 解决问题。

是否有其他Smartport问题?在此诊断Smartports。

有关CBS250或CBS350交换机的更多文章?有关详细信息,请查看以下任何链接!

<u>SNMP设置 SNMP 视图 SNMP 组 DHCP映像升级 密码强度 TCP和UDP设置 端口安全性 时间设置</u> <u>升级固件 Smartport最佳实践 重置交换机 故障排除:无 ip 地址 排除Smartport故障 创建 VLAN</u>